| Zählerstände auslesen                                                                |                                                                                                    |
|--------------------------------------------------------------------------------------|----------------------------------------------------------------------------------------------------|
|                                                                                      | UTAX CD-Serie                                                                                                    |
| CD 1015<br>CD 1020<br>CD 1023<br>CD 1031<br>CD 1025<br>CD 1035<br>CD 1055<br>CD 1063 | 1. An der rechten bzw. linken Seite des Geräts befindet sich ein mechanischer<br>Zähler.                                                                                                    |
| CD 1016<br>CD 1118<br>CD 1216<br>CD 1315                                             | <ol> <li>Die Taste [Stop/Löschen] (Stop/Clear) für ca. 5 Sekunden gedrückt halten.</li> <li>Auf dem Display wird nun der Zählerstand (z.B. 12345) angezeigt.</li> <li>Die Taste [Start] drücken, um den Zählerbericht auszudrucken.</li> <li>Der Zählerstand wird unter dem Abschnitt 'Total Count' aufgeführt.</li> </ol>                                                               |
| CD 1018                                                                              | <ol> <li>Die Taste [Systemmenü/Zähler] drücken.</li> <li>Den Menüpunkt 'Ausdruck' wählen, [OK/Eingabe] drücken, dann<br/>'Listenausdrucke' wählen und mit [OK/Eingabe] bestätigen.</li> <li>Den Menüpunkt 'Statusseite' auswählen, [OK/Eingabe] drücken und<br/>Ausdruck mit [Ja] bestätigen.</li> <li>Der Zählerstand wird unten links unter 'Gesamtzahl gedr. S' aufgeführt</li> </ol> |
| CD 1040<br>CD 1042<br>CD 1045<br>CD 1050<br>CD 1052<br>CD 1062<br>CD 1075            | 1. Frontklappe öffnen, oben links sind 2 Zählwerke. Der untere Zählerstand ist relevant.                                                                                                    |
| CD 1060<br>CD 1080                                                                   | <ol> <li>Die Taste [* Systemmenü / Zähler] (* Default Setting / Counter) drücken.</li> <li>Auf dem Touchscreen den Button [Zähler prüfen] drücken.</li> <li>Den Button [Report drucken] drücken.</li> <li>Der Gesamtzählerstand 'Total' wird unter dem Abschnitt 'Output Count'<br/>in der rechten Spalte aufgeführt.</li> </ol>                                                         |

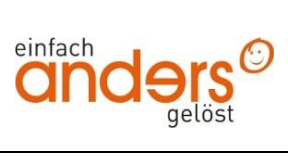

| Zählerstände auslesen                                                                            |                                                                                                    |
|--------------------------------------------------------------------------------------------------|----------------------------------------------------------------------------------------------------|
|                                                                                                  | UTAX CD-Serie                                                                                                    |
| CD 1115<br>CD 1215                                                                               | <ol> <li>Die Taste [Stop/Löschen] (Stop/Clear) für ca. 5 Sekunden gedrückt halten.</li> <li>Auf dem Display wird nun der Zählerstand (z.B. 12345) angezeigt.<br/>Die Anzeige wechselt dabei zwischen den ersten und letzten 3 Stellen des<br/>Zählerstandes, da nur 3 Stellen gleichzeitig angezeigt werden können.</li> </ol>                                          |
| CD 1116<br>CD 1120<br>CD 1125<br>CD 1218<br>CD 1222                                              | <ol> <li>Die Taste [* Systemmenü / Zähler] drücken.</li> <li>Mit der Taste [Rauf] oder [Runter] den Menüpunkt 'Zähler prüfen' auswählen<br/>und dann [OK/Enter] drücken.</li> <li>Den Menüpunkt 'Zählerreport drucken' wählen und [OK/Enter] drücken.</li> <li>Der Gesamtzählerstand wird unter dem Abschnitt 'Total Count' aufgeführt.</li> </ol>                      |
| CD 1028<br>CD 1128<br>CD 1228<br>CD 1328<br>CD 1340<br>CD 1440<br>CD 5130<br>CD 5130P<br>CD 5135 | <ol> <li>Die Taste [Systemmenü/Zähler] drücken.</li> <li>Den Menüpunkt ,Listendruck` wählen, [OK] drücken, dann ,Bericht drucken`<br/>wählen und mit [OK] bestätigen.</li> <li>Den Menüpunkt 'Statusseite' auswählen, [OK] drücken und Ausdruck mit<br/>[Ja] bestätigen.</li> <li>Der Zählerstand (Page Count) wird unter dem Abschnitt 'Zähler' aufgeführt.</li> </ol> |
| CD 1030<br>CD 1040<br>CD 1050<br>CD 1162<br>CD 1182                                              | <ol> <li>Die Taste [* Systemmenü / Zähler] (* Default Setting / Counter) drücken.</li> <li>Auf dem Touchscreen den Button [Zähler prüfen] drücken.</li> <li>Den Button [Report drucken] drücken.</li> <li>Der Gesamtzählerstand 'Total' wird unter dem Abschnitt 'Output Count' in der rechten Spalte aufgeführt.</li> </ol>                                            |
| CD 1230<br>CD 1240<br>CD 1250                                                                    | <ol> <li>Die Taste 'Zähler' drücken, um die Zählerübersicht zu öffnen.</li> <li>Auf den Button [Statusseite drucken] auf dem Touchscreen drücken.</li> <li>Der Gesamtzählerstand wird unten links unter 'Gesamtzahl gedr. S'<br/>aufgeführt.</li> </ol>                                                                                                    |

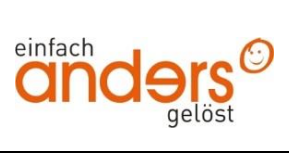

| Zählerstände auslesen                                                                              |                                                                                                    |  |
|----------------------------------------------------------------------------------------------------|----------------------------------------------------------------------------------------------------|--|
|                                                                                                    | UTAX CD-Serie                                                                                                    |  |
| CD 1242<br>CD 1252<br>CD 1435<br>CD 1445<br>CD 1445<br>CD 1455<br>CD 1465<br>CD 1480               | <ol> <li>Die Taste 'Zähler' drücken, um die Zählerübersicht zu öffnen.</li> <li>Auf den Button [Statusseite drucken] auf dem Touchscreen drücken.</li> <li>Der Zählerstand (Page Count) wird unter dem Abschnitt 'Zähler' aufgeführt.</li> </ol>                                                                                                    |  |
| CD 1316                                                                                            | <ol> <li>Die Taste [Menü] drücken.</li> <li>Mit der Pfeiltaste [Links] oder [Rechts] den Menüpunkt '3. Listenausdruck'<br/>auswählen und mit [OK] bestätigen.</li> <li>Den Menüpunkt '33. Zählerliste' auswählen und [OK] drücken.</li> <li>Der Zählerstand 'Total Pages Printed for MFP' wird unter dem Abschnitt<br/>'Printer Engine' aufgeführt.</li> </ol> |  |
| CD 1330<br>CD 1430                                                                                 | <ol> <li>Die Taste [Zähler] drücken, um die Zählerübersicht zu öffnen.</li> <li>Auf den Button [Statusseite drucken] auf dem Touchscreen drücken.</li> <li>Der Zählerstand (Page Count) wird unter dem Abschnitt 'Seiteninformation'<br/>aufgeführt.</li> </ol>                                                                                                |  |
| CD 5025<br>CD 5025P<br>CD 5030<br>CD 5140<br>CD 5140L<br>CD 5230<br>CD 5235<br>CD 5240<br>CD 5240L | <ol> <li>Die Taste [Systemmenü/Zähler] drücken.</li> <li>Auf dem Touchscreen den Menüpunkt [Listendruck] und anschließend<br/>[Bericht drucken] drücken.</li> <li>Auf 'Statusseite' drücken und Ausdruck mit [Ja] bestätigen.</li> <li>Der Zählerstand (Page Count) wird unter dem Abschnitt 'Zähler' aufgeführt.</li> </ol>                                   |  |

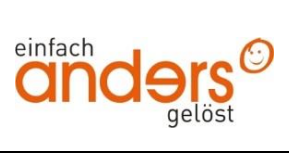

| Zählerstände auslesen                                                |                                                                                                    |
|----------------------------------------------------------------------|----------------------------------------------------------------------------------------------------|
|                                                                      | UTAX CDC-Serie                                                                                                    |
| CDC 1520<br>CDC 1525<br>CDC 1532<br>CDC 1625<br>CDC 1632<br>CDC 1635 | <ol> <li>Die Taste [* Systemmenü/Zähler] drücken.</li> <li>Auf dem Touchscreen den Menüpunkt 'Zähler prüfen' und anschließend<br/>'Liste drucken' drücken.</li> <li>Der Gesamtzählerstand 'Total' wird unter dem Abschnitt 'Output Count' in<br/>der rechten Spalte aufgeführt.</li> </ol>                                                                                                    |
| CDC 1526                                                             | <ol> <li>Die Taste [* Default Seting/Counter] drücken.</li> <li>Auf dem Touchscreen den Menüpunkt 'Zähler prüfen' und anschließend<br/>'Report drucken' drücken.</li> <li>Der Gesamtzählerstand 'Total' wird unter dem Abschnitt 'Output Count' in<br/>der rechten Spalte aufgeführt.</li> </ol>                                                                                                    |
| CDC 1620                                                             | <ol> <li>Die Taste [Anwenderprogramme] (Raute-Taste links neben dem Display)<br/>drücken, um das Menü zu öffnen.</li> <li>Mit der Taste [Runter] den Menüpunkt 'Berichte drucken' auswählen und<br/>mit [OK] bestätigen.</li> <li>Den Menüpunkt 'Konfigurationsseite' auswählen und durch Drücken von<br/>[OK] ausdrucken.</li> <li>Der Gesamtzählerstand 'Seite Gesamt' wird unter dem Abschnitt 'Counter-<br/>Informationen' aufgeführt</li> </ol> |
| CDC 1626<br>CDC 1726                                                 | <ol> <li>Die Taste [Systemmenü/Zähler] drücken.</li> <li>Den Menüpunkt 'Listendruck' wählen, [OK] drücken, dann 'Bericht drucken'<br/>wählen und mit [OK] bestätigen.</li> <li>Den Menüpunkt 'Statusseite' auswählen, [OK] drücken und Ausdruck mit<br/>[Ja] bestätigen.</li> <li>Der Zählerstand (Page Count) wird unter dem Abschnitt 'Zähler' aufgeführt.</li> </ol>                                                                              |
| CDC 1755<br>CDC 1765<br>CDC 1865                                     | <ol> <li>Die Taste [Counter] drücken, um die Zählerübersicht zu öffnen.</li> <li>Auf dem Touchscreen auf den Button [Drucken Gesamtzähler] drücken.</li> <li>Der Gesamtzählerstand wird unter dem Abschnitt 'Total' in der rechten<br/>Spalte 'Total' aufgeführt.</li> </ol>                                                                                                    |

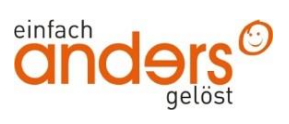

|                                                                                                    | Zählerstände auslesen                                                                                                    |  |  |
|----------------------------------------------------------------------------------------------------|----------------------------------------------------------------------------------------------------|--|--|
|                                                                                                    | UTAX CDC-Serie                                                                                                    |  |  |
| CDC 1725<br>CDC 1730<br>CDC 1740<br>CDC 1840<br>CDC 1850<br>CDC 1930<br>CDC 1935<br>CDC 1945<br>CDC 1950<br>CDC 1965<br>CDC 1970 | <ol> <li>Die Taste [Zähler] drücken, um die Zählerübersicht zu öffnen.</li> <li>Auf den Button [Statusseite drucken] auf dem Touchscreen drücken.</li> <li>Der Zählerstand (Page Count) wird unter dem Abschnitt 'Zähler' aufgeführt.</li> </ol>                                                                             |  |  |
| CDC 5520<br>CDC 5525<br>CDC 5526<br>CDC 5526L<br>CDC 5526L<br>CDC 5626L<br>CDC 5626L                                             | <ol> <li>Die Taste [Systemmenü/Zähler] drücken.</li> <li>Auf dem Touchscreen den Menüpunkt [Listendruck] und anschließend<br/>[Bericht drucken] drücken.</li> <li>Auf [Statusseite] drücken und Ausdruck mit [Ja] bestätigen.</li> <li>Der Zählerstand (Page Count) wird unter dem Abschnitt 'Zahler' aufgeführt.</li> </ol> |  |  |

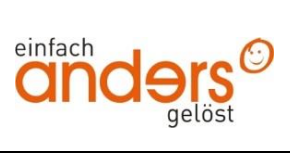

| Zählerstände auslesen                                                                                                 |                                                                                                    |
|----------------------------------------------------------------------------------------------------|----------------------------------------------------------------------------------------------------|
|                                                                                                    | UTAX LP-Serie                                                                                                    |
| LP 3014<br>LP 3022<br>LP 3118<br>LP 3128<br>LP 3130<br>LP 3135<br>LP 3228                                             | <ol> <li>Die Taste [Start] ca. 5 Sekunden gedrückt halten, um eine Statusseite<br/>auszudrucken.</li> <li>Der Zählerstand 'Gedruckte Seite(n)' wird unter dem Abschnitt<br/>'Seiteninformation' aufgeführt.</li> </ol>                                                                                                    |
| LP 3018<br>LP 3024<br>LP 3028<br>LP 3030<br>LP 3033<br>LP 3035<br>LP 3036<br>LP 3045<br>LP 3051<br>LP 3140<br>LP 3151 | <ol> <li>Die Taste [Menü] drücken, um das Druckermenü zu öffnen.</li> <li>Mit der Taste [Rauf] oder [Runter] den Menüpunkt 'Statusseite drucken'<br/>auswählen und 2 x [Enter] drücken, um den Ausdruck zu starten.</li> <li>Der Zählerstand 'Gedruckte Seite(n)' wird unter dem Abschnitt<br/>'Seiteninformation' aufgeführt.</li> </ol>                                                |
| LP 3230<br>LP 3235<br>LP 3240<br>LP 3245<br>LP 3335                                                                   | <ol> <li>Die Taste [Menü] drücken, um das Druckermenü zu öffnen.</li> <li>Mit der Taste [Rauf] oder [Runter] den Menüpunkt 'Listenausdrucke' und<br/>dann die Taste [Rechts] drücken.</li> <li>Den Menüpunkt 'Statusseite drucken' auswählen und 2 x [OK] drücken.</li> <li>Der Zählerstand 'Gedruckte Seite(n)' wird unter dem Abschnitt<br/>'Seiteninformation' aufgeführt.</li> </ol> |

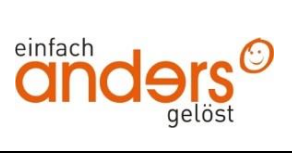

| Zählerstände auslesen                                                |                                                                                                    |
|----------------------------------------------------------------------|----------------------------------------------------------------------------------------------------|
|                                                                      | UTAX CLP-Serie                                                                                                    |
| CLP 3316<br>CLP 3416<br>CLP 3516<br>CLP 3520<br>CLP 3524<br>CLP 3526 | <ol> <li>Die Taste [Menü] drücken, um das Druckermenü zu öffnen.</li> <li>Mit der Taste [Rauf] oder [Runter] den Menüpunkt 'Statusseite drucken'<br/>auswählen und 2 x [Enter] drücken, um den Ausdruck zu starten.</li> <li>Der Zählerstand (Page Count) wird unter dem Abschnitt 'Seiteninformation'<br/>aufgeführt.</li> </ol>                                                     |
| CLP 3521<br>CLP 3621<br>CLP 3626<br>CLP 3630<br>CLP 3721<br>CLP 3726 | <ol> <li>Die Taste [Menü] drücken, um das Druckermenü zu öffnen.</li> <li>Mit der Taste [Rauf] oder [Runter] den Menüpunkt 'Listenausdrucke'<br/>auswählen und dann die Taste [Rechts] drücken.</li> <li>Den Menüpunkt 'Statusseite drucken' auswählen und 2 x [OK] drücken.</li> <li>Der Zählerstand 'Gesamt' wird unter dem Abschnitt 'Zähler' aufgeführt.</li> </ol>               |
| CLP 3532                                                             | <ol> <li>Die Taste [Menü] drücken, um das Druckermenü zu öffnen.</li> <li>Mit der Taste [Rauf] oder [Runter] den Menüpunkt 'Statusseite drucken'<br/>auswählen und dann 2 mal die Taste [OK] drücken.</li> <li>Der Zählerstand (Page Count) wird unter dem Abschnitt 'Seiteninformation'<br/>aufgeführt.</li> </ol>                                                                   |
| CLP 3550<br>CLP 3635                                                 | <ol> <li>Die Taste [Menü] drücken, um das Druckermenü zu öffnen.</li> <li>Mit der Taste [Rauf] oder [Runter] dem Menüpunkt 'Bericht drucken'<br/>auswählen und mit [OK] bestätigen.</li> <li>Den Menüpunkt 'Statusseite' auswählen, [OK] drücken und Ausdruck mit<br/>[Ja] bestätigen.</li> <li>Der Zählerstand (Page Count) wird unter dem Abschnitt 'Zähler' aufgeführt.</li> </ol> |

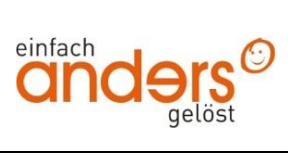

| Zählerstände auslesen                                                                                                    |                                                                                                    |
|----------------------------------------------------------------------------------------------------|----------------------------------------------------------------------------------------------------|
|                                                                                                    | UTAX P-Serie                                                                                                    |
| P-3020 MFP<br>P-3020 MFP PN<br>P-3025 MFP<br>P-3520 MFP<br>P-3525 MFP                                                                    | <ol> <li>Die Taste [Systemmenü/Zähler] drücken.</li> <li>Den Menüpunkt ,Listendruck` wählen, [OK] drücken, dann ,Bericht drucken`<br/>wählen und mit [OK] bestätigen.</li> <li>Den Menüpunkt 'Statusseite' auswählen, [OK] drücken und Ausdruck mit<br/>[Ja] bestätigen.</li> <li>Der Zählerstand (Page Count) wird unter dem Abschnitt 'Zähler' aufgeführt</li> </ol>                                           |
| P-3520D<br>P-3521D                                                                                                    | <ol> <li>Die Taste [Start] ca. 5 Sekunden gedrückt halten, um eine Statusseite<br/>auszudrucken.</li> <li>Der Zählerstand 'Gedruckte Seite(n)' wird unter dem Abschnitt<br/>'Seiteninformation' aufgeführt.</li> </ol>                                                                                                    |
| P-3521DN<br>P-4020DN/DW                                                                                                    | <ol> <li>Die Taste [Menü] drücken, um das Druckermenü zu öffnen.</li> <li>Mit der Taste [Rauf] oder [Runter] den Menüpunkt 'Listenausdrucke'<br/>auswählen, dann die Taste [Rechts] drücken.</li> <li>Den Menüpunkt 'Statusseite drucken' auswählen und abschließend 2 mal<br/>mit [OK] betätigen.</li> <li>Der Zählerstand (Page Count) wird unter dem Abschnitt 'Seiteninformation'<br/>aufgeführt.</li> </ol> |
| P-3522DN                                                                                                    | <ol> <li>Die Taste [GO] zwischen 3 und 9 Sekunden gedrückt halten, um eine<br/>Statusseite auszudrucken.</li> <li>Der Zählerstand 'Gedruckte Seite(n)' wird unter dem Abschnitt<br/>'Seiteninformation' aufgeführt.</li> </ol>                                                                                                    |
| P-4030 MFP<br>P-4035 MFP<br>P-4531 MFP<br>P-4536 MFP                                                                                     | <ol> <li>Die Taste [Status/Systemmenü/Zähler] drücken.</li> <li>Mit der Taste [Rauf] oder [Runter] den Menüpunkt 'Bericht' auswählen und<br/>dann [OK] drücken.</li> <li>Den Menüpunkt 'Statusseite' auswählen, [OK] drücken und Ausdruck mit<br/>[Ja] bestätigen.</li> <li>Der Zählerstand (Page Count) wird unter dem Abschnitt 'Zähler' aufgeführt.</li> </ol>                                                |
| P-4030D/P-4030DN<br>P-4530DN<br>P-4531DN<br>P-4532DN<br>P-5030DN<br>P-5031DN<br>P-5032DN<br>P-5531DN<br>P-5532DN<br>P-6030DN<br>P-6031DN | <ol> <li>Die Taste [Menü] drücken, um das Druckermenü zu öffnen.</li> <li>Mit der Taste [Rauf] oder [Runter] dem Menüpunkt 'Listendruck' oder<br/>'Bericht drucken' auswählen und mit [OK] bestätigen.</li> <li>Den Menüpunkt 'Statusseite' auswählen, [OK] drücken und Ausdruck mit<br/>[Ja] bestätigen.</li> <li>Der Zählerstand (Page Count) wird unter dem Abschnitt 'Zähler' aufgeführt.</li> </ol>         |
| Vers. 1.13 / 06.22                                                                                                    | www.firma-anders.de                                                                                                    |

| Zählerstände auslesen                                                                  |                                                                                                    |  |  |
|----------------------------------------------------------------------------------------|----------------------------------------------------------------------------------------------------|--|--|
|                                                                                        | UTAX P-Serie                                                                                                    |  |  |
| P-4030i MFP<br>P-4035i MFP<br>P-5035i MFP<br>P-6035i MFP<br>P-4531i MFP<br>P-4536i MFP | <ol> <li>Die Taste [Systemmenü/Zähler] drücken.</li> <li>Auf dem Touchscreen den Menüpunkt [Listendruck] und anschließend<br/>[Bericht drucken] drücken.</li> <li>Auf 'Statusseite' drücken und Ausdruck mit [Ja] bestätigen.</li> <li>Der Zählerstand (Page Count) wird unter dem Abschnitt 'Zähler' aufgeführt.</li> </ol>                                     |  |  |
| P-3527w MFP<br>P-4026iw MFP                                                            | <ol> <li>Die Taste [Systemmenü/Zähler] drücken.</li> <li>Auf dem Touchscreen rechts den Button [Zähler] auswählen.</li> <li>Links unten den Button [Statusseite drucken] drücken – Ausdruck erfolgt.</li> <li>Der Zählerstand (Page Count) wird unter dem Abschnitt 'Zähler' aufgeführt.</li> </ol>                                                              |  |  |
| P-3521 MFP<br>P-4020 MFP<br>P-4025w MFP                                                | <ol> <li>Die Taste [Status/Systemmenü/Zähler] drücken.</li> <li>Mit der Taste [Rauf] oder [Runter] den Menüpunkt 'Zähler' auswählen und<br/>dann [OK] drücken.</li> <li>Den Menüpunkt 'Statusseite' auswählen, [OK] drücken und Ausdruck mit<br/>[Ja] bestätigen.</li> <li>Der Zählerstand (Page Count) wird unter dem Abschnitt 'Zähler' aufgeführt.</li> </ol> |  |  |
| P-2540i MFP                                                                            | <ol> <li>Die Taste [Systemmenü/Zähler] drücken.</li> <li>Auf dem Touchscreen den Menüpunkt [Listendruck] und anschließend<br/>[Bericht drucken] drücken.</li> <li>Auf 'Statusseite' drücken und Ausdruck mit [Ja] bestätigen.</li> <li>Der Zählerstand (Page Count) wird unter dem Abschnitt 'Zähler' aufgeführt.</li> </ol>                                     |  |  |

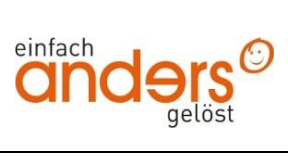

| Zählerstände auslesen                                                                                             |                                                                                                    |
|----------------------------------------------------------------------------------------------------|----------------------------------------------------------------------------------------------------|
|                                                                                                    | UTAX P-C-Serie                                                                                                    |
| P-C2160DN<br>P-C2660DN<br>P-C3060DN<br>P-C3061DN<br>P-C3062DN<br>P-C3560DN<br>P-C3562DN<br>P-C4070DN<br>P-C4072DN | <ol> <li>Die Taste [Menü] drücken, um das Druckermenü zu öffnen.</li> <li>Mit der Taste [Rauf] oder [Runter] den Menüpunkt 'Listenausdrucke'<br/>auswählen und dann die Taste [Rechts] drücken.</li> <li>Den Menüpunkt 'Statusseite drucken' auswählen und 2 x [OK] drücken.</li> <li>Der Zählerstand 'Gesamt' wird unter dem Abschnitt 'Zähler' aufgeführt.</li> </ol>                             |
| P-C2660 MFP<br>P-C2660i MFP<br>P-C2665 MFP<br>P-C2665i MFP<br>P-C3060 MFP<br>P-C3065 MFP                          | <ol> <li>Die Taste [Systemmenü/Zähler] drücken.</li> <li>Den Menüpunkt 'Listendruck' wählen, [OK] drücken, dann ,Bericht drucken' wählen und mit [OK] bestätigen.</li> <li>Den Menüpunkt 'Statusseite' auswählen, [OK] drücken und Ausdruck mit [Ja] bestätigen.</li> <li>Der Zählerstand (Page Count) wird unter dem Abschnitt 'Zähler' aufgeführt.</li> </ol>                                     |
| P-C3570DN<br>P-C4580DN<br>P-C5580DN                                                                               | <ol> <li>Die Taste [Menü] drücken, um das Druckermenü zu öffnen.</li> <li>Mit der Taste [Rauf] oder [Runter] dem Menüpunkt 'Bericht drucken'<br/>auswählen und mit [OK] bestätigen.</li> <li>Den Menüpunkt 'Statusseite' auswählen, [OK] drücken und Ausdruck mit<br/>[Ja] bestätigen.</li> <li>Der Zählerstand (Page Count) wird unter dem Abschnitt 'Zähler' aufgeführt</li> </ol>                |
| P-C3560i MFP<br>P-C3565i MFP<br>P-C3062i MFP<br>P-C3562i MFP<br>P-C3066i MFP<br>P-C3566i MFP                      | <ol> <li>Die Taste [Systemmenü/Zähler] drücken.</li> <li>Auf dem Touchscreen den Menüpunkt [Listendruck] und anschließend<br/>[Bericht drucken] drücken.</li> <li>Auf 'Statusseite' drücken und Ausdruck mit [Ja] bestätigen.</li> <li>Der Zählerstand (Page Count) wird unter dem Abschnitt 'Zähler' aufgeführt.</li> </ol>                                                                        |
| P-C2155w MFP<br>P-C2655w MFP                                                                                      | <ol> <li>Die Taste [Systemmenü/Zähler] drücken.</li> <li>Mit der Taste [Rauf] oder [Runter] den Menüpunkt 'Listendruck' auswählen<br/>und dann [OK] drücken.</li> <li>Jetzt auf "Bericht drucken"</li> <li>Den Menüpunkt 'Statusseite' auswählen, [OK] drücken und Ausdruck mit<br/>[Ja] bestätigen.</li> <li>Der Zählerstand (Page Count) wird unter dem Abschnitt 'Zähler' aufgeführt.</li> </ol> |

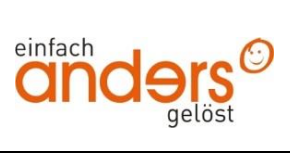

| Zählerstände auslesen |                                                                                                    |  |
|-----------------------|----------------------------------------------------------------------------------------------------|--|
| UTAX P-C-Serie        |                                                                                                    |  |
| P-C2655iw MFP         | <ol> <li>Die Taste [Systemmenü/Zähler] drücken.</li> <li>Auf dem Touchscreen rechts den Button [Zähler] auswählen.</li> <li>Links unten den Button [Statusseite drucken] drücken – Ausdruck erfolgt.</li> <li>Der Zählerstand (Page Count) wird unter dem Abschnitt 'Zähler' aufgeführt.</li> </ol>                                                            |  |
| P-C2650DW             | <ol> <li>Die Taste [Menü] drücken, um das Druckermenü zu öffnen.</li> <li>Mit der Taste [Rauf] oder [Runter] den Menüpunkt 'Zähler' auswählen und<br/>dann die Taste [Rechts] drücken.</li> <li>Den Menüpunkt 'Statusseite drucken' auswählen und 2 x [OK] drücken.</li> <li>Der Zählerstand 'Gesamt' wird unter dem Abschnitt 'Zähler' aufgeführt.</li> </ol> |  |
| P-C2480i MFP          | <ol> <li>Die Taste [Systemmenü/Zähler] drücken.</li> <li>Auf dem Touchscreen den Menüpunkt [Listendruck] und anschließend<br/>[Bericht drucken] drücken.</li> <li>Auf 'Statusseite' drücken und Ausdruck mit [Ja] bestätigen.</li> <li>Der Zählerstand (Page Count) wird unter dem Abschnitt 'Zähler' aufgeführt.</li> </ol>                                   |  |

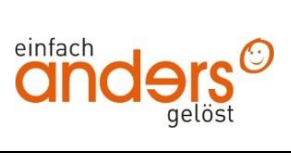

| Zählerstände auslesen                                                                           |                                                                                                    |
|-------------------------------------------------------------------------------------------------|----------------------------------------------------------------------------------------------------|
|                                                                                                 | UTAX i-Serie                                                                                                    |
| 256i<br>306i                                                                                    | <ol> <li>Die Taste [Systemmenü/Zähler] drücken.</li> <li>Auf dem Touchscreen den Menüpunkt [Listendruck] und anschließend<br/>[Bericht drucken] drücken.</li> <li>Auf 'Statusseite' drücken und Ausdruck mit [Ja] bestätigen.</li> <li>Der Zählerstand (Page Count) wird unter dem Abschnitt 'Zähler' aufgeführt.</li> </ol>                                                                                             |
| 1855                                                                                            | <ol> <li>Die Taste [Status/Systemmenü/Zähler] drücken.</li> <li>Mit der Taste [Rauf] oder [Runter] den Menüpunkt 'Bericht' auswählen und<br/>dann [OK] drücken.</li> <li>Den Menüpunkt 'Bericht drucken' auswählen und mit [OK] bestätigen.</li> <li>Den Menüpunkt 'Statusseite' auswählen und Ausdruck mit [OK] starten.</li> <li>Der Zählerstand (Page Count) wird unter dem Abschnitt 'Zähler' aufgeführt.</li> </ol> |
| 2256                                                                                            | <ol> <li>Die Taste [Status/Systemmenü/Zähler] drücken.</li> <li>Mit der Taste [Rauf] oder [Runter] den Menüpunkt 'Bericht' auswählen und<br/>dann [OK] drücken.</li> <li>Den Menüpunkt 'Statusseite' auswählen, [OK] drücken und Ausdruck mit<br/>[Ja] bestätigen.</li> <li>Der Zählerstand (Page Count) wird unter dem Abschnitt 'Zähler' aufgeführt.</li> </ol>                                                        |
| 3060i<br>3555i<br>3560i<br>4555i<br>5555i<br>6555i<br>8055i                                     | <ol> <li>Die Taste [Zähler] drücken, um die Zählerübersicht zu öffnen.</li> <li>Auf den Button [Statusseite drucken] auf dem Touchscreen drücken.</li> <li>Der Zählerstand (Page Count) wird unter dem Abschnitt 'Zähler' aufgeführt.</li> </ol>                                                                                                    |
| 3061i<br>3561i<br>3262i<br>4062i<br>4056i<br>5056i<br>6056i<br>7056i<br>8056i<br>5057i<br>6057i | <ol> <li>Die Taste [Systemmenü/Zähler] drücken.</li> <li>Auf dem Touchscreen rechts den Button [Zähler] auswählen.</li> <li>Links unten den Button [Statusseite drucken] drücken – Ausdruck erfolgt.</li> <li>Der Zählerstand (Page Count) wird unter dem Abschnitt 'Zähler' aufgeführt.</li> </ol>                                                                                                    |

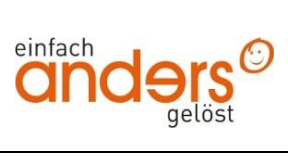

| Zählerstände auslesen                                                                  |                                                                                                    |
|----------------------------------------------------------------------------------------|----------------------------------------------------------------------------------------------------|
| UTAX ci-Serie                                                                          |                                                                                                    |
| 206ci<br>256ci<br>260ci                                                                | 1. Die Taste [Systemmenü/Zähler] drücken.                                                                                                    |
|                                                                                        | 2. Auf dem Touchscreen den Menüpunkt [Listendruck] und anschließend [Bericht drucken] drücken.                                                                                                    |
| 261ci                                                                                  | 3. Auf [Statusseite] drücken und Ausdruck mit [Ja] bestätigen.                                                                                                    |
|                                                                                        | 4. Der Zählerstand (Page Count) wird unter dem Abschnitt 'Zahler' aufgeführt                                                                                                    |
| 2500ci<br>2550ci<br>3005ci<br>3505ci<br>4505ci<br>5505ci<br>6505ci<br>7505ci           | <ol> <li>Die Taste [Zähler] drücken, um die Zählerübersicht zu öffnen.</li> <li>Auf den Button [Statusseite drucken] auf dem Touchscreen drücken.</li> <li>Der Zählerstand (Page Count) wird unter dem Abschnitt 'Zähler' aufgeführt.</li> </ol>                                                                             |
| 300ci<br>350ci<br>400ci                                                                | <ol> <li>Die Taste [Zähler] drücken, um die Zählerübersicht zu öffnen.</li> <li>Auf den Button [Statusseite drucken] auf dem Touchscreen drücken.</li> <li>Der Zählerstand (Page Count) wird unter dem Abschnitt 'Zähler' aufgeführt.</li> </ol>                                                                             |
| 2506ci<br>3206ci<br>4006ci<br>5006ci<br>2507ci<br>3207ci<br>4007ci<br>5007ci<br>6007ci | <ol> <li>Die Taste/Button [Systemmenü/Zähler] drücken.</li> <li>Auf dem Touchscreen rechts den Button [Zähler] auswählen.</li> <li>Links unten den Button [Statusseite drucken] drücken – Ausdruck erfolgt.</li> <li>Der Zählerstand (Page Count) wird unter dem Abschnitt 'Zähler' aufgeführt.</li> </ol>                   |
| 355ci<br>356ci                                                                         | <ol> <li>Die Taste [Systemmenü/Zähler] drücken.</li> <li>Auf dem Touchscreen den Menüpunkt [Listendruck] und anschließend<br/>[Bericht drucken] drücken.</li> <li>Auf 'Statusseite' drücken und Ausdruck mit [Ja] bestätigen.</li> <li>Der Zählerstand (Page Count) wird unter dem Abschnitt 'Zähler' aufgeführt.</li> </ol> |

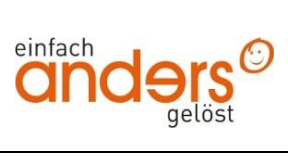

| Zählerstände auslesen                                                                  |                                                                                                    |  |
|----------------------------------------------------------------------------------------|----------------------------------------------------------------------------------------------------|--|
| UTAX FAX-Serie                                                                         |                                                                                                    |  |
| FAX 925/525                                                                            | <ol> <li>Nacheinander die Taste [PROGRAMM] und dann [7/Pause Zähler anzeigen]<br/>drücken.</li> <li>Die Taste [NEIN] wiederholt drücken bis der Gesamtzählerstand<br/>'DRUCKZAEHLER' im Display angezeigt wird.</li> <li>Zum Verlassen 2 x die Taste [STOP] drücken</li> </ol>                                                      |  |
| FAX 930/530<br>FAX 940/540<br>FAX 941/541<br>FAX 942/542<br>FAX 970/570<br>MFP 980/580 | <ol> <li>Nacheinander die Tasten [Menü] &gt; [*] &gt; [1] drücken.</li> <li>Die Zählerstände werden unter dem Punkt 'Zähler' aufgeführt.</li> </ol>                                                                                                    |  |
| FAX 950/550                                                                            | <ol> <li>Die Taste [Berichte/Listen] (4. Taste von rechts oben) drücken.</li> <li>Mit den Tasten [Links] oder [Rechts] den Menüpunkt 'Konfiguration'<br/>auswählen und mit der [Eingabe]-Taste bestätigen.</li> <li>Das Gerät druckt nun eine Konfigurationsliste aus, auf der auch der<br/>Zählerstand aufgeführt wird.</li> </ol> |  |

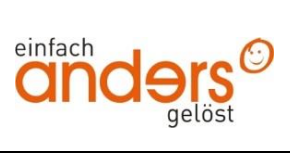

| Zählerstände auslesen                       |                                                                               |  |
|---------------------------------------------|-------------------------------------------------------------------------------|--|
| UTAX Plotter-Serie                          |                                                                               |  |
| CX 8040                                     | 1. Klappe öffnen, Rolle herausnehmen, dahinter befindet sich der Zähler       |  |
| PX 8042<br>XC9048/CX 8048<br>XC9682/CX 8682 | 1. An der rechten Seite des Systems ist ein mechanisches Zählwerk angebracht. |  |

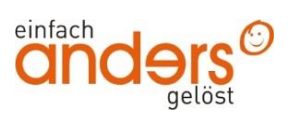

| Zählerstände auslesen                                           |                                                                                                    |
|-----------------------------------------------------------------|----------------------------------------------------------------------------------------------------|
| EPSON Tintenstrahlsysteme                                       |                                                                                                    |
| WP-4000 Serie<br>(MFP-System)                                   | <ul> <li>Statusblatt drucken</li> <li>Diese Funktion dient zum Drucken eines Berichts mit den aktuellen Geräteein<br/>Dieses Blatt eignet sich zum Bestätigen, ob das Zubehör korrekt installiert w</li> <li>Wechseln Sie in den N Setup-Modus.</li> <li>Wählen Sie Statusbl. drucken.</li> <li>Drücken Sie eine der &amp; Start-Tasten, um das Statusblatt zu drucken.</li> </ul> |
| WF-5000 Serie<br>WF-6000 Serie<br>WF-8000 Serie<br>(MFP-System) | <ol> <li>Taste "SETUP" im Touchdisplay drücken (rechts unten)</li> <li>Menüpunkt "Druckerstat.Blatt" auswählen</li> <li>Jetzt "Nutzungsverlaufsblatt" betätigen</li> </ol>                                                                                                    |
|                                                                 | 4. Nun mit der Taste "Start - Color" (blaue Taste) den Ausdruck starten                                                                                                    |
| WF-5000 Serie<br>( <mark>Drucksystem</mark> )                   | <ol> <li>Menü mit den Pfeiltasten aufrufen</li> <li>Punkt "Druckerstatus Blatt" auswählen</li> <li>Jetzt mit der Taste "OK" bestätigen</li> <li>Nun "Nutzungsverlaufsblatt" anwählen</li> <li>und im Anschluss den Druck mit der "OK-Taste" starten</li> </ol>                                                                                                    |
| WF-8000 Serie<br>( <mark>Drucksystem</mark> )                   | <ol> <li>Menü mit den Pfeiltasten aufrufen</li> <li>Punkt "Druckerstat.Blatt" auswählen</li> <li>Jetzt mit der Taste "OK" bestätigen</li> <li>Nun "Nutzungsverlaufsblatt" anwählen</li> <li>und im Anschluss den Druck mit der "OK-Taste" starten</li> </ol>                                                                                                    |

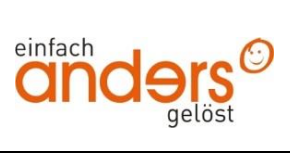

| Zählerstände auslesen                                                                  |                                                                                                    |
|----------------------------------------------------------------------------------------|----------------------------------------------------------------------------------------------------|
|                                                                                        | HP Systeme                                                                                                    |
| PageWide Managed<br>P57750dw<br>(MFP-System)                                           | <ol> <li>Links oben auf das Zahnrad drücken</li> <li>Jetzt ein zweites mal das Zahnrad auswählen</li> <li>Nun auf "Berichte"</li> <li>"Druckerstatusbericht" anwählen → Ausdruck des Zählers erfolgt.</li> <li>unter Punkt 12. + 13. werden die Seitenzahlen angezeigt.</li> </ol> |
| PageWide Managed<br>P55250dw<br>( <mark>Drucksystem</mark> )                           | <ol> <li>Links oben auf das Zahnrad drücken</li> <li>Jetzt ein zweites mal das Zahnrad auswählen</li> <li>Nun auf "Berichte"</li> <li>"Druckerstatusbericht" anwählen → Ausdruck des Zählers erfolgt.</li> <li>unter Punkt 12. + 13. werden die Seitenzahlen angezeigt.</li> </ol> |
| PageWide Enterprise<br>Flow 556/586z MFP<br>(MFP-System)                               | <ol> <li>Im Startmenü auf der rechten Seite nach unten scrollen</li> <li>Punkt "Administration" auswählen</li> <li>Jetzt auf "Berichte"</li> <li>Nun "Konfiguration/Statusseiten" anwählen</li> <li>bei Verbrauchsseite den Haken setzen und mit "Drucken" bestätigen</li> </ol>   |
| LaserJet Flow<br>MFP M527<br>(MFP-System)                                              | <ol> <li>Im Startmenü auf der rechten Seite nach unten scrollen</li> <li>Punkt "Administration" auswählen</li> <li>Jetzt auf "Berichte"</li> <li>Nun "Konfiguration/Statusseiten" anwählen</li> <li>bei Verbrauchsseite den Haken setzen und mit "Drucken" bestätigen</li> </ol>   |
| HP PageWide<br>Pro / Managed<br>750 / 772 / 777<br>P75050 / P77740<br>P77750 / P77760z | <ol> <li>Links oben auf das Zahnrad drücken</li> <li>Jetzt ein zweites mal das Zahnrad auswählen</li> <li>Nun auf "Berichte"</li> <li>"Druckerstatusbericht" anwählen → Ausdruck des Zählers erfolgt.</li> <li>unter Punkt 13. + 14. werden die Seitenzahlen angezeigt.</li> </ol> |

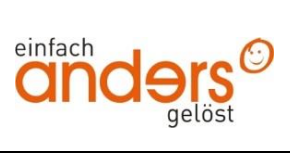

| Zählerstände auslesen                                            |                                                                                                    |  |
|------------------------------------------------------------------|----------------------------------------------------------------------------------------------------|--|
| HP Systeme                                                       |                                                                                                    |  |
| PageWide<br>Pro / Managed<br>E77650 / 79940 /<br>E77660, P77440, | 1. Wählen Sie auf dem Bedienfeld des Druckers auf dem Home-Bildschirm Berichte aus. (gegebenenfalls noch nach links wischen) |  |
|                                                                  | 2. Wählen Sie das Menü Konfigurations-/Statusseiten aus, und wählen Sie dann die Verbrauchsseite aus.                        |  |
| P77940, P77950,<br>P77960, E77650,<br>E77660 Serie               | 3. Rechts unten das Druckersymbol antippen                                                                                   |  |
| E//660 Serie                                                     | 4. Ausdruck des Zählers erfolgt $\rightarrow$ Zähler unter Druckvorgänge ersichtlich                                         |  |
|                                                                  | 1. Drücken Sie auf dem Bedienfeld des Druckers auf die Taste "OK"                                                            |  |
|                                                                  | 2. Navigieren Sie zum Menü "Berichte", und drücken Sie "OK".                                                                 |  |
| LaserJet Pro<br>M402 / M403                                      | 3. Navigieren Sie zur Option Verbrauchsmaterialstatus, und drücken Sie OK                                                    |  |
|                                                                  | Ein Bericht über den Status aller Verbrauchsmaterialien und den gedruckten Seiten wird nun ausgedruckt.                      |  |
|                                                                  | 1. Drücken Sie auf dem Bedienfeld des Druckers auf die Taste "OK"                                                            |  |
| Lacarlat Entornaico                                              | 2. Navigieren Sie zum Menü "Berichte", und drücken Sie "OK".                                                                 |  |
| LaserJet Enterprise<br>M506dn                                    | 3. Navigieren Sie zur Option Verbrauchsmaterialstatus, und drücken Sie OK                                                    |  |
|                                                                  | Ein Bericht über den Status aller Verbrauchsmaterialien und den gedruckten Seiten wird nun ausgedruckt.                      |  |
| LaserJet Enterprise<br>M608dn                                    | 1. Tippen Sie auf dem Startbildschirm auf dem Bedienfeld des Druckers auf das Menü Berichte.                                 |  |
|                                                                  | 2. Öffnen Sie das Menü Konfigurations-/Statusseiten.                                                                         |  |
|                                                                  | 3. Wählen Sie Nutzungsseite und anschließend Drucken aus, um die Seite zu drucken.                                           |  |
| ColorLaserJet<br>M452dn                                          | 1. Drücken Sie auf dem Bedienfeld des Druckers auf die Taste "OK"                                                            |  |
|                                                                  | 2. Navigieren Sie zum Menü "Berichte", und drücken Sie "OK".                                                                 |  |
|                                                                  | 3. Navigieren Sie zur Option Verbrauchsmaterialstatus, und drücken Sie OK                                                    |  |
|                                                                  | Ein Bericht über den Status aller Verbrauchsmaterialien und den gedruckten Seiten wird nun ausgedruckt.                      |  |

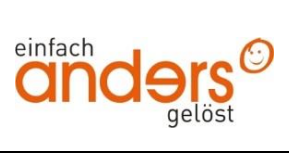

| Zählerstände auslesen |                                                                                                    |
|-----------------------|----------------------------------------------------------------------------------------------------|
|                       | LEXMARK Systeme                                                                                                    |
| CS748de               | 1. Im Display drücken Sie unten rechts in der Ecke auf das Symbol "Menü"                                                                                                  |
|                       | 2. Dann im Display auf "Berichte"                                                                                                    |
|                       | 3. Drucken Sie die Seite "Gerätestatistik"                                                                                                    |
|                       | Druckt einen Bericht mit statistischen Druckerinformationen aus,<br>zum Beispiel Angaben zum Verbrauchsmaterial und Einzelheiten <u>über</u><br>gedruckte Seiten.         |
|                       | 1. Im Display drücken Sie unten rechts in der Ecke auf das Symbol "Menü"                                                                                                  |
|                       | 2. Dann im Display auf "Berichte"                                                                                                    |
| ES360dn               | 3. Drucken Sie die Seite " <b>Device Statistics</b> "                                                                                                    |
|                       | Druckt einen Bericht mit statistischen Druckerinformationen aus,<br>zum Beispiel Angaben zum Verbrauchsmaterial und Einzelheiten <u>über</u><br><u>gedruckte Seiten</u> . |
|                       | 1. Menütaste drücken                                                                                                    |
| TS654dn               | 2. mit Pfeil nach rechts drücken                                                                                                    |
|                       | 3. Punkt Berichte auswählen                                                                                                    |
|                       | 4. jetzt Gerätestatistik oder Menüeinstellungsseite (Firmwareabhängig)                                                                                                    |
|                       | 1. Im Display drücken Sie unten rechts in der Ecke auf das Symbol "Menü"                                                                                                  |
|                       | 2. Dann im Display auf "Berichte"                                                                                                    |
| XS466dn               | 3. Drucken Sie die Seite "Gerätestatistik"                                                                                                    |
|                       | Druckt einen Bericht mit statistischen Druckerinformationen aus,<br>zum Beispiel Angaben zum Verbrauchsmaterial und Einzelheiten <u>über</u><br><u>gedruckte Seiten</u> . |
|                       | 1. Im Display das Symbol "Menü"                                                                                                    |
| XS950de               | 2. Dann im Display auf "Berichte"                                                                                                    |
|                       | 3. Drucken Sie die Seite "Device Statistics"                                                                                                    |
|                       | Druckt einen Bericht mit statistischen Druckerinformationen aus, zum<br>Beispiel Angaben zum Verbrauchsmaterial und Einzelheiten <u>über gedruckte</u><br><u>Seiten</u> . |

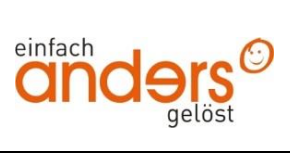